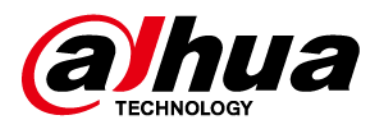

# **Wireless PIR Detector**

**User's Manual** 

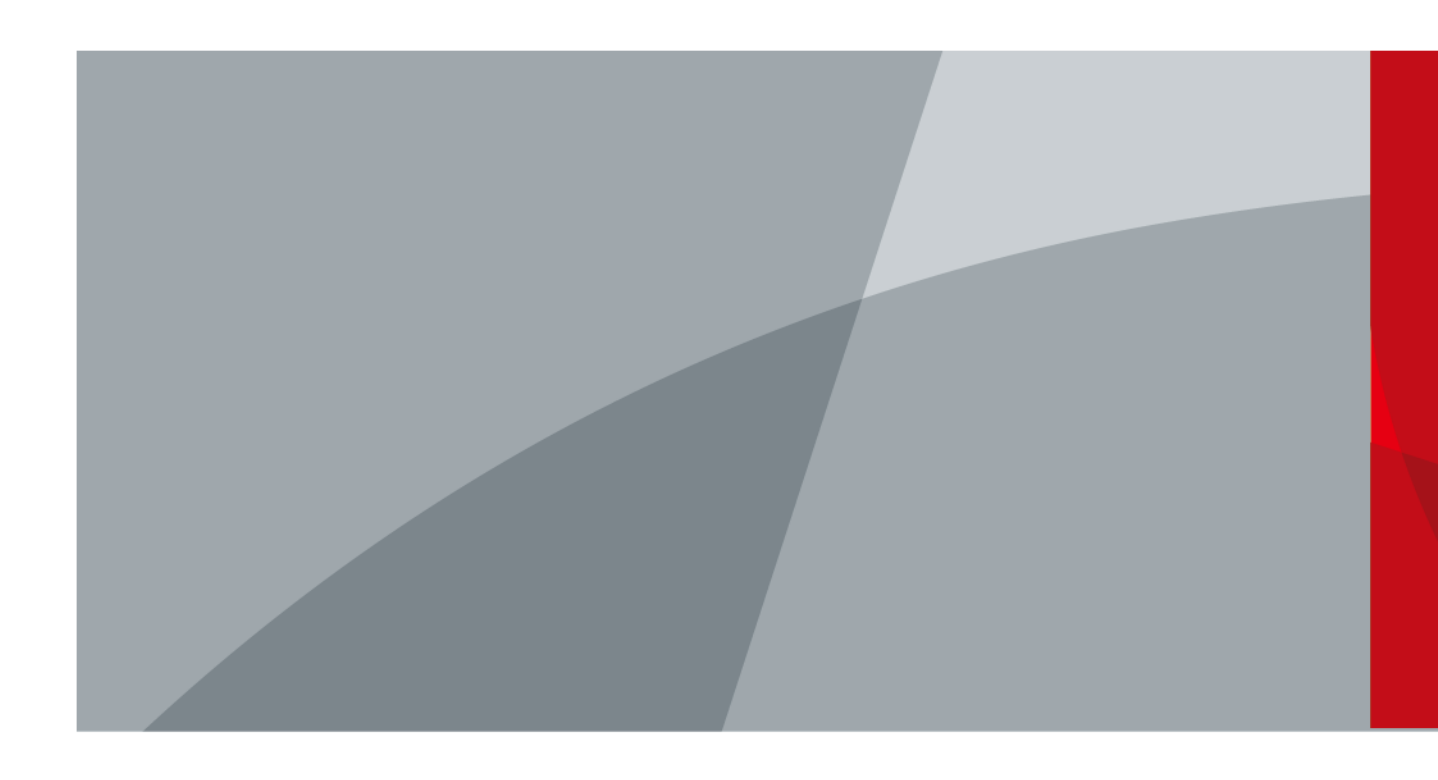

ZHEJIANG DAHUA VISION TECHNOLOGY CO., LTD. V1.1.0

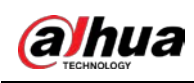

## Foreword

### General

This manual introduces the installation, functions and operations of the wireless PIR detector (hereinafter referred to as the "PIR"). Read carefully before using the device, and keep the manual safe for future reference.

### Safety Instructions

The following signal words might appear in the manual.

| Signal Words   | Meaning                                                                                                    |
|----------------|----------------------------------------------------------------------------------------------------|
|                | Indicates a high potential hazard which, if not avoided, will result in death or serious injury.                                                   |
|                | Indicates a medium or low potential hazard which, if not avoided, could result in slight or moderate injury.                                       |
|                | Indicates a potential risk which, if not avoided, could result in property damage, data loss, reductions in performance, or unpredictable results. |
| © <u></u> TIPS | Provides methods to help you solve a problem or save time.                                                                                         |
|                | Provides additional information as a supplement to the text.                                                                                       |

### **Revision History**

| Version | Revision Content                                                                                                    | Release Time |
|---------|----------------------------------------------------------------------------------------------------|--------------|
| V1.1.0  | <ul> <li>Added technical specifications and field of view.</li> <li>Updated descriptions of parameters.</li> <li>Updated images.</li> </ul> | January 2022 |
| V1.0.0  | First release.                                                                                                    | October 2021 |

### **Privacy Protection Notice**

As the device user or data controller, you might collect the personal data of others such as their face, fingerprints, and license plate number. You need to be in compliance with your local privacy protection laws and regulations to protect the legitimate rights and interests of other people by implementing measures which include but are not limited: Providing clear and visible identification to inform people of the existence of the surveillance area and provide required contact information.

### About the Manual

- The manual is for reference only. Slight differences might be found between the manual and the product.
- We are not liable for losses incurred due to operating the product in ways that are not in compliance with the manual.

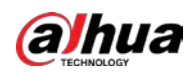

- The manual will be updated according to the latest laws and regulations of related jurisdictions. For detailed information, see the paper user's manual, use our CD-ROM, scan the QR code or visit our official website. The manual is for reference only. Slight differences might be found between the electronic version and the paper version.
- All designs and software are subject to change without prior written notice. Product updates might result in some differences appearing between the actual product and the manual. Please contact customer service for the latest program and supplementary documentation.
- There might be errors in the print or deviations in the description of the functions, operations and technical data. If there is any doubt or dispute, we reserve the right of final explanation.
- Upgrade the reader software or try other mainstream reader software if the manual (in PDF format) cannot be opened.
- All trademarks, registered trademarks and company names in the manual are properties of their respective owners.
- Please visit our website, contact the supplier or customer service if any problems occur while using the device.
- If there is any uncertainty or controversy, we reserve the right of final explanation.

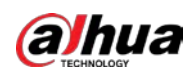

## **Important Safeguards and Warnings**

This section introduces content covering the proper handling of the PIR, hazard prevention, and prevention of property damage. Read carefully before using the PIR, and comply with the guidelines when using it.

### **Operation Requirements**

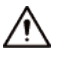

- Make sure that the power supply of the device works properly before use.
- Do not pull out the power cable of the device while it is powered on.
- Only use the device within the rated power range.
- Transport, use and store the device under allowed humidity and temperature conditions.
- Prevent liquids from splashing or dripping on the device. Make sure that there are no objects filled with liquid on top of the device to avoid liquids flowing into it.
- Do not disassemble the device.

### Installation Requirements

### 

- Connect the device to the adapter before power on.
- Strictly abide by local electrical safety standards, and make sure that the voltage in the area is steady and conforms to the power requirements of the device.
- Do not connect the device to more than one power supply. Otherwise, the device might become damaged.

### $\wedge$

- Observe all safety procedures and wear required protective equipment provided for your use while working at heights.
- Do not expose the device to direct sunlight or heat sources.
- Do not install the device in humid, dusty or smoky places.
- Install the device in a well-ventilated place, and do not block the ventilator of the device.
- Use the power adapter or case power supply provided by the device manufacturer.
- The power supply must conform to the requirements of ES1 in IEC 62368-1 standard and be no higher than PS2. Note that the power supply requirements are subject to the device label.
- Connect class I electrical appliances to a power socket with protective earthing.

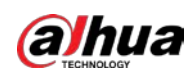

# **Table of Contents**

| Foreword                             |
|--------------------------------------|
| Important Safeguards and WarningsIII |
| 1 Introduction                       |
| <b>1.1 Overview</b>                  |
| 1.2 Technical Specifications         |
| 2 Checklist                          |
| <b>3 Design</b>                      |
| 3.1 Appearance                       |
| <b>3.2 Dimensions</b>                |
| <b>4 Adding the PIR to the Hub</b>   |
| 5 Installation7                      |
| 5.1 Field of View7                   |
| 5.2 Installing the PIR7              |
| 6 Configuration                      |
| 6.1 Viewing Status                   |
| 6.2 Configuring the PIR11            |

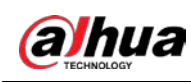

# **1 Introduction**

### **1.1 Overview**

Wireless PIR detector is a wireless motion detector designed for indoor use. It can detect a human moving within 12 m of the detector. It can be set up via the DMSS App for iOS and Android phones.

## **1.2 Technical Specifications**

This section contains technical specifications of the PIR. Please refer to the ones that correspond with your model.

| Туре                   | Parameter                  | Description                                                             |                                                                    |  |
|------------------------|----------------------------|-------------------------------------------------------------------------|--------------------------------------------------------------------|--|
| Deut                   | Indicator Light            | $1 \times green alarm indicator$                                        |                                                                    |  |
| Port                   | Button                     | 1 × power button                                                        |                                                                    |  |
|                        | Tamper Alarm               | Yes                                                                     |                                                                    |  |
| From etting of         | Remote Update              | Cloud update                                                            |                                                                    |  |
| Function               | Search                     | Signal strength detection                                               |                                                                    |  |
|                        | Low Battery Alarm          | Yes                                                                     |                                                                    |  |
|                        | Carrier Frequency          | DHI-ARD1233-W2(868):<br>868.0 MHz–868.6 MHz                             | DHI-ARD1233-W2:<br>433.1 MHz–434.6 MHz                             |  |
|                        | Transmission Power         | DHI-ARD1233-W2(868):<br>Limit 25 mW                                     | DHI-ARD1233-W2:<br>Limit 10 mW                                     |  |
| Wireless<br>Parameters | Communication<br>Distance  | DHI-ARD1233-W2(868):<br>Up to 1,600 m (5,249.34 ft)<br>in an open space | DHI-ARD1233-W2:<br>Up to 1,200 m (3,937.01<br>ft) in an open space |  |
|                        | Communication<br>Mechanism | Two-way                                                                 |                                                                    |  |
|                        | Encryption Mode            | AES128                                                                  |                                                                    |  |
|                        | Frequency Hopping          | Yes                                                                     |                                                                    |  |
|                        | Measuring Range            | Indoor: –15 °C to +65 °C (+18                                           | 3.8 °F to +149 °F)                                                 |  |
| Temperature            | Measuring Precision        | ± 1 °C (± 33.8 °F)                                                      |                                                                    |  |
|                        | Resolution                 | 1 °C (33.8 °F)                                                          |                                                                    |  |
|                        | Detection Mode             | PIR                                                                     |                                                                    |  |
|                        | Sensor                     | Dual-element low-noise PIR sensor                                       |                                                                    |  |
| Parameter              | Test Mode                  | Yes                                                                     |                                                                    |  |
|                        | Detection Range            | 12 m (39.37 ft) (90°) with installation height of 2.2 m (7.21 ft)       |                                                                    |  |

| Table 1-1 Technical s | pecifications |
|-----------------------|---------------|
|-----------------------|---------------|

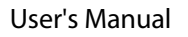

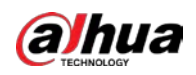

| Туре    | Parameter                                      | Description                                                                                                    |                               |  |
|---------|------------------------------------------------|----------------------------------------------------------------------------------------------------|-------------------------------|--|
|         | Detection Speed                                | 0.3 m/s–3 m/s (0.98 ft/s–9.84                                                                                                    | ft/s)                         |  |
|         | Pet Immunity Level                             | ≤ 18 kg (39.68 lb)                                                                                                    |                               |  |
|         | White Light<br>Resistance Level                | 2000 lx                                                                                                    |                               |  |
|         | Two-way Digital<br>Temperature<br>Compensation | Yes, no attenuation of detection distance in high temperature                                                                                                    |                               |  |
|         | Sensitivity                                    | 3 levels adjustable                                                                                                    |                               |  |
|         | Power Supply                                   | CR123A battery                                                                                                    |                               |  |
|         | Battery Voltage                                | 3 VDC                                                                                                    |                               |  |
|         | Min. Voltage                                   | 1.8 VDC                                                                                                    |                               |  |
|         | Battery Low<br>Threshold                       | 2.7 VDC                                                                                                    |                               |  |
|         | Battery Restore<br>Threshold                   | 2.75 VDC                                                                                                    |                               |  |
|         | Typical Voltage                                | 3 VDC                                                                                                    |                               |  |
|         | Low Voltage Value                              | 2.7 VDC                                                                                                    |                               |  |
|         | Consumption                                    | Quiescent current 9 uA<br>Max. current 60 mA                                                                                                    |                               |  |
|         | PS Type                                        | Туре С                                                                                                    |                               |  |
| Conoral | Battery Life                                   | 4 years                                                                                                    |                               |  |
| General | Power Consumption                              | DHI-ARD1233-W2(868):<br>Max. 120 mW                                                                                                    | DHI-ARD1233-W2:<br>Max. 75 mW |  |
|         | Operating<br>Environment                       | Indoor: $-10 \degree$ C to $+55 \degree$ C ( $+14 \degree$ F to $+131 \degree$ F)<br>Certified temperature: $-10\degree$ C to $+40\degree$ C ( $+14\degree$ F to $+104\degree$ F) |                               |  |
|         | Operating Humidity                             | 10%–90% (RH)                                                                                                    |                               |  |
|         | Product Dimensions                             | 104.0 mm × 60.0 mm × 50.0 mm (4.09" × 2.36" × 1.97'                                                                                                    |                               |  |
|         | Packaging<br>Dimensions                        | 135.0 mm × 98.5 mm × 56.8 mm (5.31" × 3.88" × 2.24"                                                                                                    |                               |  |
|         | Installation                                   | Wall mount                                                                                                    |                               |  |
|         | Net Weight                                     | 100 g (0.22 lb)                                                                                                    |                               |  |
|         | Gross Weight                                   | 170 g (0.37 lb)                                                                                                    |                               |  |
|         | Casing                                         | PC + ABS                                                                                                    |                               |  |

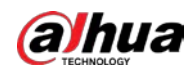

| Туре           | Parameter                                                                                                    | Description            |                               |
|----------------|----------------------------------------------------------------------------------------------------|------------------------|-------------------------------|
| Certifications | DHI-ARD1233-W2(868):<br>EN 50131-1: 2006+A2:20<br>EN 50131-2-2: 2017<br>EN 50131-5-3: 2017<br>EN 50131-6:2017<br>Security Grade (SG) 2<br>Environmental Class (EC<br>CE | 017 + A3:2020<br>C) II | DHI-ARD12337-W2:<br>CE<br>FCC |

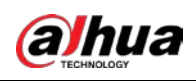

# 2 Checklist

Check the package according to the following checklist. If you find device damage or any loss, contact the after-sales service.

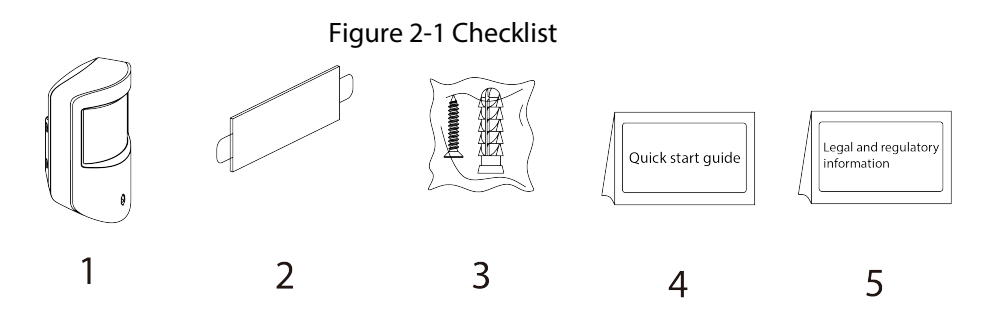

#### Table 2-1 Checklist

| No. | ltem Name                     | Quantity | No. | Item Name                        | Quantity |
|-----|-------------------------------|----------|-----|----------------------------------|----------|
| 1   | PIR                           | 1        | 4   | Quick start guide                | 1        |
| 2   | Double-sided<br>adhesive tape | 1        | 5   | Legal and regulatory information | 1        |
| 3   | Screw package                 | 1        | _   | —                                | _        |

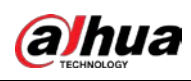

# 3 Design

### 3.1 Appearance

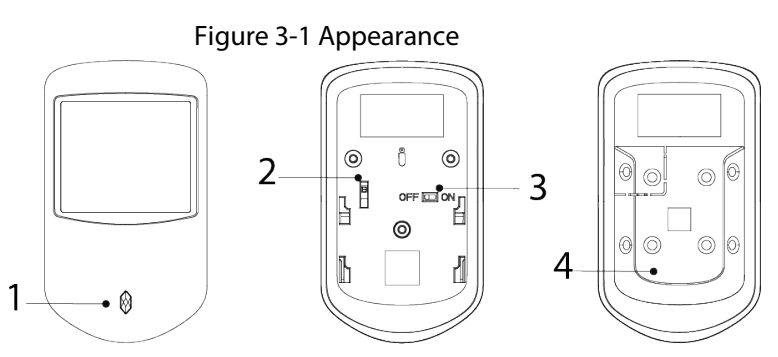

#### Table 3-1 Structure

| No. | Name          | Description                                                                                                    |  |
|-----|---------------|----------------------------------------------------------------------------------------------------|--|
| 1   | Indicator     | <ul> <li>Flashes green quickly: Pairing mode or reduced sensitivity mode.</li> <li>Solid green: Alarm event was triggered.</li> <li>Solid green for 2 seconds: Pairing successful.</li> <li>Slowly flashes green for 3 seconds: Pairing failed.</li> </ul> |  |
| 2   | On/Off switch | Turn on or turn off the PIR.                                                                                                    |  |
| 3   | Tamper switch | When the tamper switch is released, the tamper alarm will be triggered.                                                                                                    |  |
| 4   | Back cover    | If the back cover is opened, the tamper alarm will be triggered.                                                                                                    |  |

## **3.2 Dimensions**

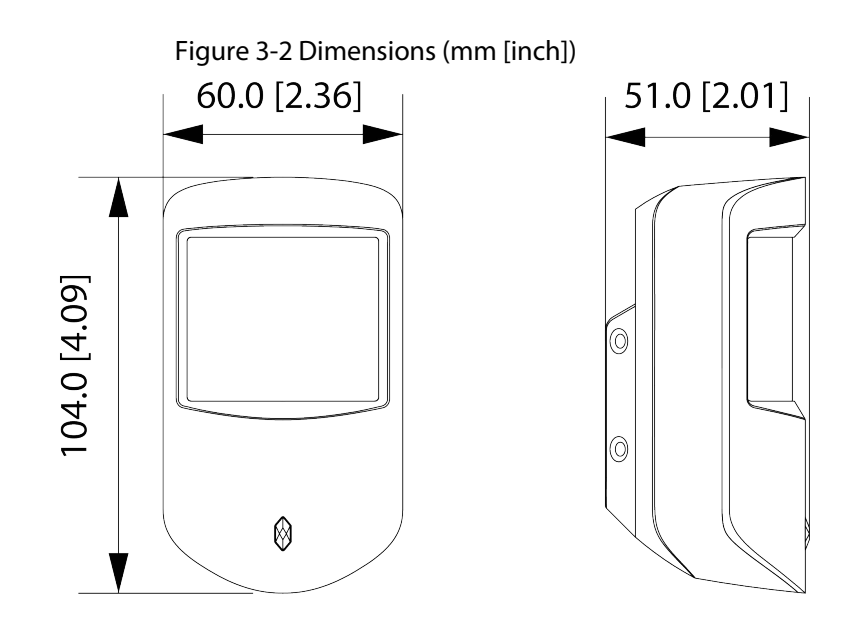

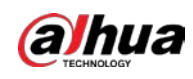

# 4 Adding the PIR to the Hub

### Prerequisites

Device configurations are performed on the DMSS app. Make sure that you have installed the DMSS app, created an account, and added the hub to the app. For details on adding the hub, see the user's manual of the corresponding hub.

### $\square$

- Make sure that the hub has a stable internet connection.
- Make sure that the hub is disarmed.

### **Background Information**

You can add the PIR to the hub. This user's manual uses the operations on iOS as an example.

### Procedure

- <u>Step 1</u> Go to the hub screen, and then tap **Accessory** to add the PIR.
- <u>Step 2</u> Tap 🖶 to scan the QR code at the bottom of the PIR, and then tap **Next**.
- <u>Step 3</u> Tap **Next** after the PIR has been found.
- <u>Step 4</u> Follow the on-screen instructions and switch the PIR to on, and then tap **Next**.
- Step 5 Wait for the pairing.
- <u>Step 6</u> Customize the name of the PIR, and select the area, and then tap **Completed**.

# **5** Installation

### **5.1 Field of View**

Field of view of the PIR are shown below.

 $\square$ 

When installing and using the PIR detector, make sure there are no objects partially or fully obscuring the detector's field of view.

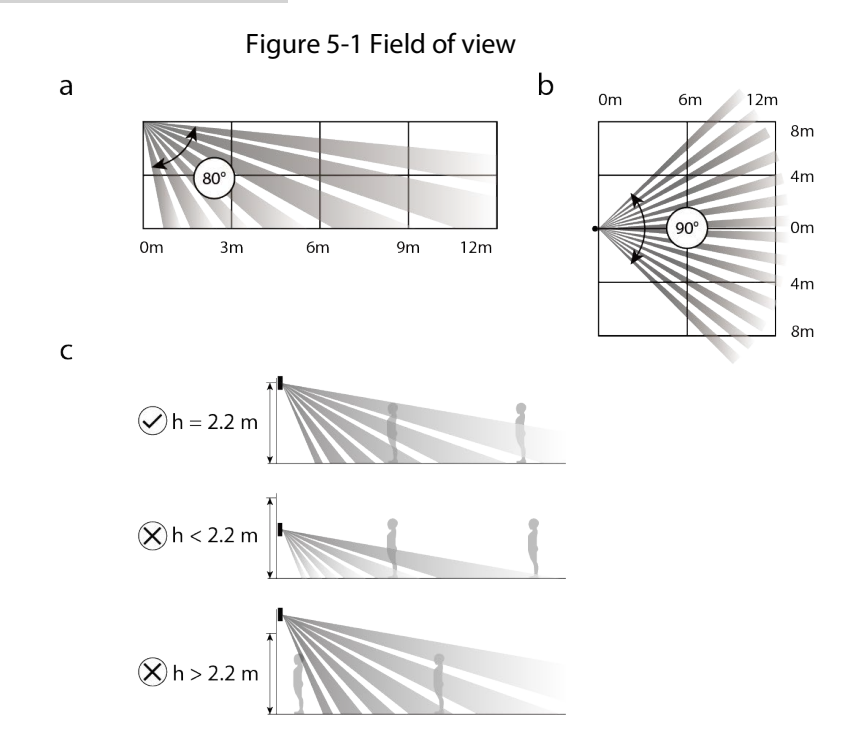

## 5.2 Installing the PIR

Prior to installation, connect the PIR to the hub and check the signal strength of the installation location. We recommend installing the PIR in a place with a signal strength of at least 2 bars.

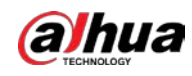

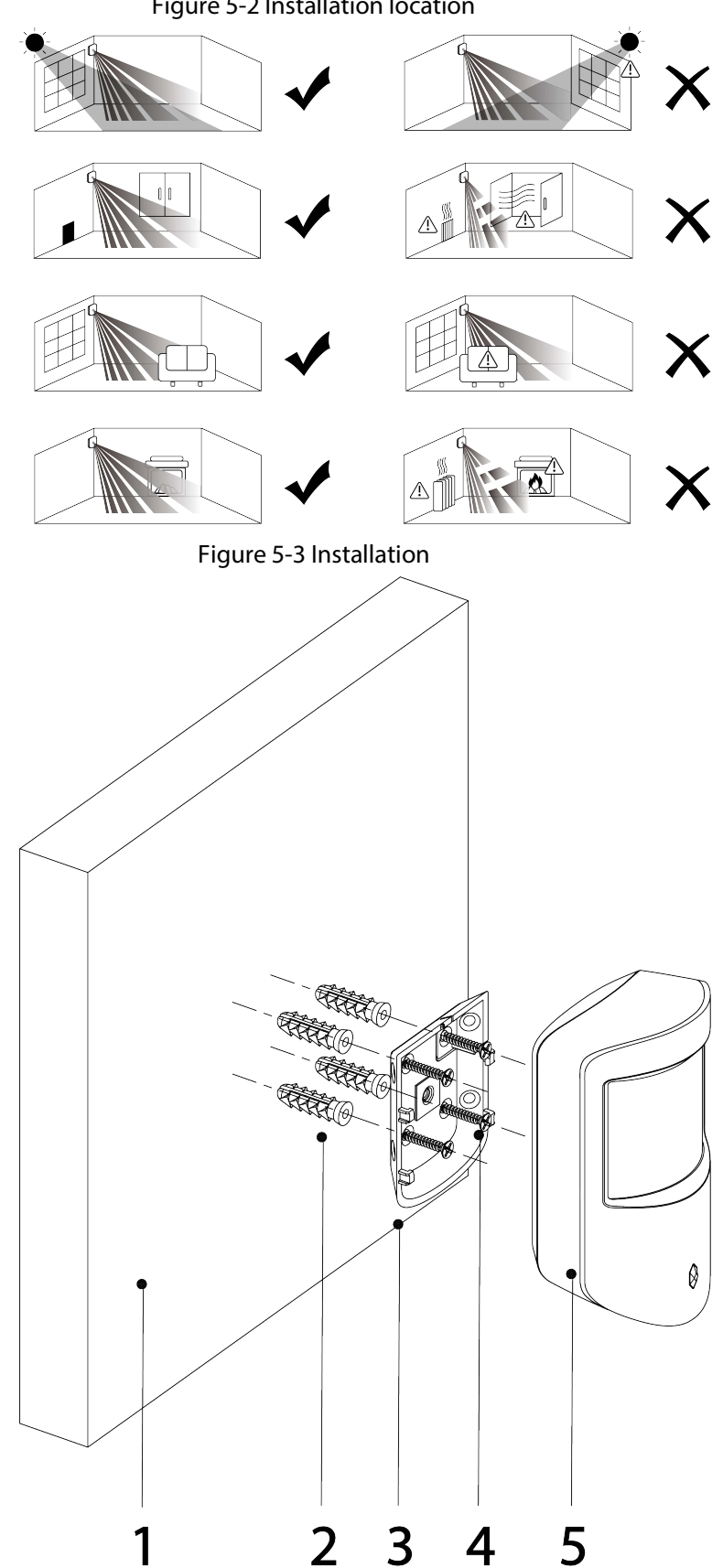

Table 5-1 Installation items

| No. | Item Name | No. | Item Name                            |
|-----|-----------|-----|--------------------------------------|
| 1   | Wall      | 4   | ST3 $	imes$ 18 mm self-tapping screw |

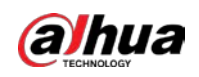

| No. | Item Name        | No. | Item Name |
|-----|------------------|-----|-----------|
| 2   | Expansion bolt   | 5   | PIR       |
| 3   | Attachment panel | -   | _         |

<u>Step 1</u> Drill 4 holes in wall according to the hole positions of the attachment panels.

<u>Step 2</u> Put the expansion bolts into the holes.

<u>Step 3</u> Align the screw holes on the plate with the expansion bolts.

<u>Step 4</u> Secure the attachment panels with ST3  $\times$  18 mm self-tapping screws.

<u>Step 5</u> Put the PIR into the attachment panel.

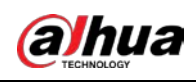

# 6 Configuration

You can view and edit general information of the PIR.

## 6.1 Viewing Status

On the hub screen, select a PIR from the accessory list, and then you can view the status of the PIR.

| Parameter                   | Description                                                                                                    |
|-----------------------------|----------------------------------------------------------------------------------------------------|
| Temporary Deactivate        | <ul> <li>The status for whether the functions of the PIR are enabled or disabled.</li> <li> <ul> <li>Enable.</li> <li>Industry enables</li> <li>Only disable tamper alarm.</li> <li>Industry enables</li> </ul> </li> <li>The function is only available when the version of the DMSS app is 1.96 or later, the hub is V1.001.0000000.6.R.211215 or later, and the PIR is V1.000.0000001.0.R.20211203 or later.</li> </ul>                                                                                                    |
| Temperature                 | The temperature of the environment.                                                                                                    |
| Signal Strength             | The signal strength between the hub and the PIR.    If the signal strength between the hub and the PIR.  If the signal strength between the hub and the PIR.  If the signal strength between the hub and the PIR.  If the signal strength between the hub and the PIR.  If the signal strength between the hub and the PIR.  If the signal strength between the hub and the PIR.  If the signal strength between the hub and the PIR.  If the signal strength between the hub and the PIR.  If the signal strength between the hub and the PIR.  If the signal strength between the hub and the PIR.  If the signal strength between the hub and the PIR.  If the signal strength between the hub and the PIR.  If the signal strength between the signal strength between the sis strength between the signal str |
| Battery Level               | <ul> <li>The battery level of the PIR.</li> <li> <ul> <li>Fully charged.</li> <li>Sufficient.</li> <li>Moderate.</li> <li>Insufficient.</li> </ul> </li> </ul>                                                                                                    |
| Anti-tampering Status       | Anti-tampering status of the PIR.                                                                                                    |
| Online Status               | <ul> <li>Online and offline status of the PIR.</li> <li>Conline.</li> <li>Confine.</li> </ul>                                                                                                    |
| Entrance Delay Time         |                                                                                                    |
| Exit Delay Time             | Entrance and exit delay time.                                                                                                    |
| Sensitivity                 | Sensitivity level during a shock alarm.                                                                                                    |
| 24 H Protection Zone Status | <ul> <li>Active status of the 24 h protection zone.</li> <li>Image: Enable.</li> <li>Image: Disable.</li> </ul>                                                                                                    |

Table 6-1 Status

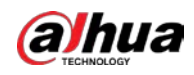

| Parameter       | Description                                                                                                    |
|-----------------|----------------------------------------------------------------------------------------------------|
| Relay Status    | The status of whether the PIR forwards accessory messages to the hub through the repeater.                                                                                            |
|                 |                                                                                                    |
|                 | The function is only available when the version of the DMSS app is 1.96 or later, the hub is V1.001.0000000.6.R.211215 or later, and the PIR is V1.000.0000001.0.R.20211203 or later. |
| Program Version | The program version of PIR.                                                                                                    |

## 6.2 Configuring the PIR

On the hub screen, select a PIR from the accessory list, and then tap  $\Box$  to configure the parameters of the PIR.

| Parameter            | Description                                                                                                    |
|----------------------|----------------------------------------------------------------------------------------------------|
| Device Configuration | <ul> <li>View device name, type, SN and device model.</li> <li>Edit device name, and then tap <b>Save</b> to save configuration.</li> </ul>                                                                                                    |
| Area                 | Select the area to which the PIR is assigned.                                                                                                    |
| Temporary Deactivate | <ul> <li>Tap Enable, and then the function of the PIR will be enabled. Enable is set by default.</li> <li>Tap Only Disable Tamper Alarm, and then the system will only ignore tamper alarm messages.</li> <li>Tap Disable, and then the function of the PIR will be disabled.</li> </ul>                                                                                                    |
| LED Indicator        | <ul> <li>LED Indicator is enabled by default. For details on indicator behavior, see "3.1 Appearance".</li> <li>If LED Indicator is disabled, the LED indicator will remain off regardless of whether the PIR is functioning normally or not.</li> <li>The function is only available when the version of the DMSS app is 1.96 or later, the hub is V1.001.0000000.4.R.211014 or later, and the PIR is V1.000.000001.0.R.20210818 or later.</li> </ul> |
| 24 H Protection Zone | The accessory located in the 24 h protection zone is always<br>active whether the security system is configured in the armed<br>mode or not.                                                                                                    |
| Home Mode            | Enable the home mode, and then the selected accessories under the hub will be armed.                                                                                                    |

| Table 6-2 PIR | parameter | description |
|---------------|-----------|-------------|
|               | parameter | acsemption  |

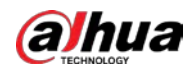

| Parameter                  | Description                                                                                                    |
|----------------------------|----------------------------------------------------------------------------------------------------|
| Delay Mode under Home Mode | Enable the <b>Delay Mode under Home Mode</b> , the selected accessory under the hub will be armed and the alarm will not be triggered until the end of customized delay time.                                                                                                    |
|                            | Only enable <b>Home Mode</b> first can <b>Delay Mode under Home</b><br><b>Mode</b> take effect.                                                                                                    |
| Delay Time                 | • The system provides you with time to leave or enter the protection zone without alarm.                                                                                                    |
|                            | <ul> <li>Delay Time for Entering Arming Mode: When you<br/>enter the zone, if you do not disarm the system before<br/>the delay ends, an alarm will be triggered.</li> </ul>                                                                                                    |
|                            | Make sure that the delay time for entering arming<br>mode is no longer than 45 seconds in order to comply<br>with EN50131-1.                                                                                                    |
|                            | <ul> <li>Delay Time for Exiting Arming Mode: When you are in the zone and arm the system, if you do not leave the zone before the delay ends, an alarm will be triggered.</li> <li>Select from 0 s to 120 s.</li> </ul>                                                                                                    |
|                            | The arming mode will be effective after the delay time.                                                                                                    |
| Sensitivity                | <ul><li>Sensitivity level during a shock alarm.</li><li>Select from low, medium and high.</li></ul>                                                                                                    |
| Siren Linkage              | When an alarm is triggered, the accessories will report the alarm events to the hub and alert with siren.                                                                                                    |
| Alarm-video Linkage        | When an alarm is triggered, the accessories will report the alarm events to the hub and then will be linked with videos.                                                                                                    |
| Video Channel              | Select the video channel as needed.                                                                                                    |
| Signal Strength Detection  | Test the current signal strength.                                                                                                    |
| Detector Test              | Tap <b>Start Detection</b> to test the status of the detector.                                                                                                    |
| Transmit Power             | <ul> <li>Select from high, low, and automatic.</li> <li>The higher the transmission power, the farther the signal can travel, but the greater the power consumption.</li> <li>If you select Low, and then the PIR will enter reduced sensitivity mode until you select another option.</li> <li>The reduced sensitivity mode is only available when the version of the DMSS app is 1.97 or later, the hub is V1.001.000000.6.R.211228 or later, and the PIR is V1 000 0000001 0 B 20211203 or later.</li> </ul> |

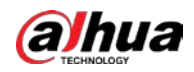

| Parameter    | Description                                                                                                    |
|--------------|----------------------------------------------------------------------------------------------------|
| Cloud Update | Update online.                                                                                                    |
| Delete       | Delete the online accessory.<br>Go to the hub screen, select the accessory from the list, and<br>then swipe left to delete it. |

ENABLING A SAFER SOCIETY AND SMARTER LIVING